# КАК НАСТРОИТЬ GOOGLE HOME И ТРАНСЛИРОВАТЬ УРОК НА ТВ С ANDRIOD

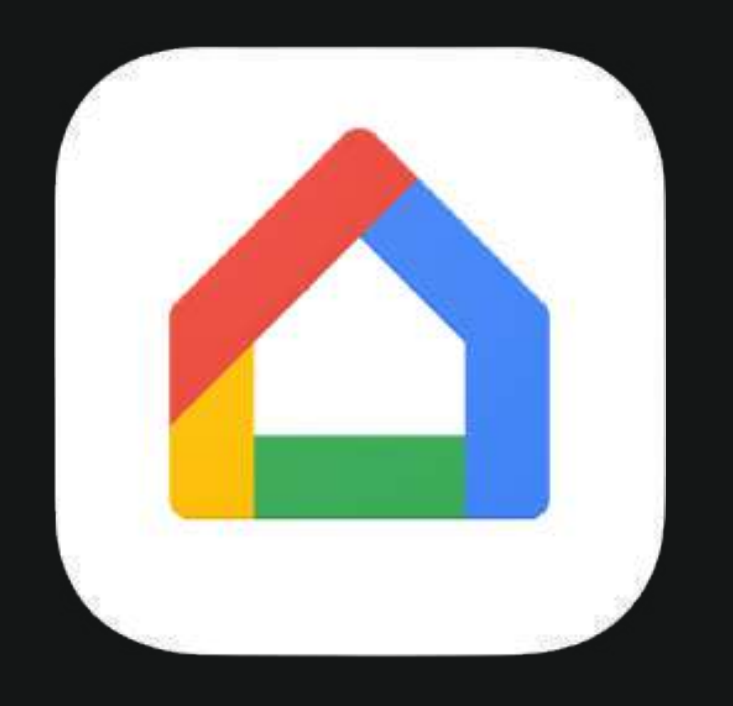

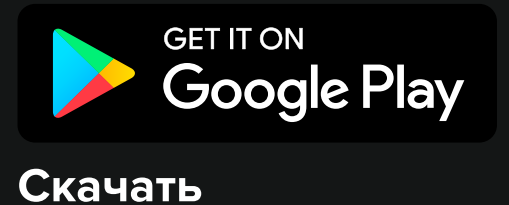

## Установите приложение Google Home

Если у вас уже установлено приложение и настроено устройство просмотра, то смотрите инструкцию <u>здесь</u>

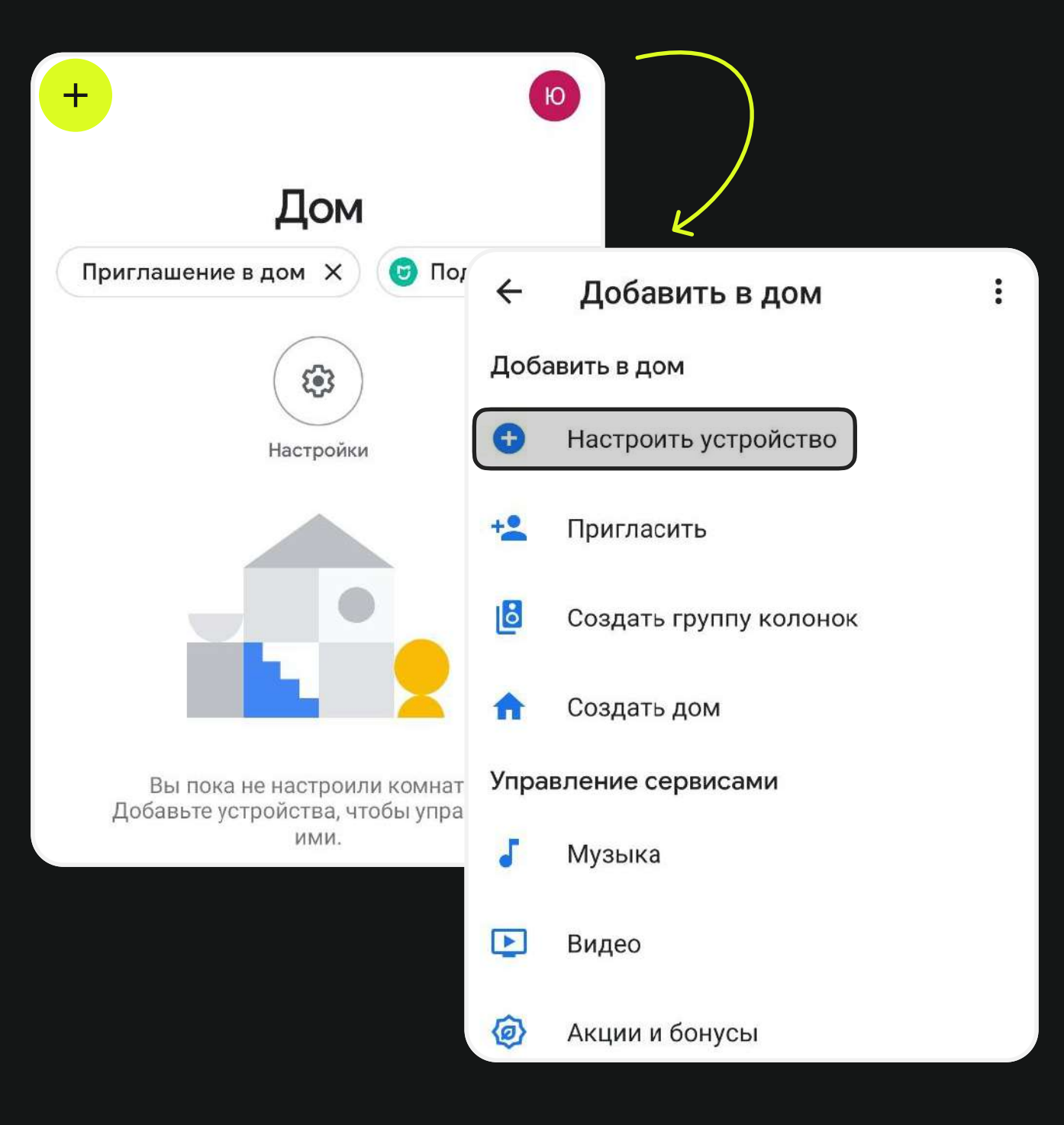

## Добавьте устройство в Ноте, следуя шагам

:

## Настройка устройства

Настройте новое устройство или дом устройство или серви

4

G

#### Новое устройство

Добавить Chromecast, дисплей колонку Google Nest или другоє совместимое устройство, в том поддерживающее настройку чє приложение Google Home

#### Устройство, совместимое с

Установить связь с уже настро: устройствами, например умны лампочками или розетками

### Выберите дом

Вы сможете управлять сервисами и устройствами, с которыми установлена связь в доме.

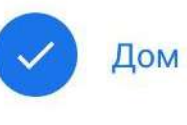

Добавить дом

:

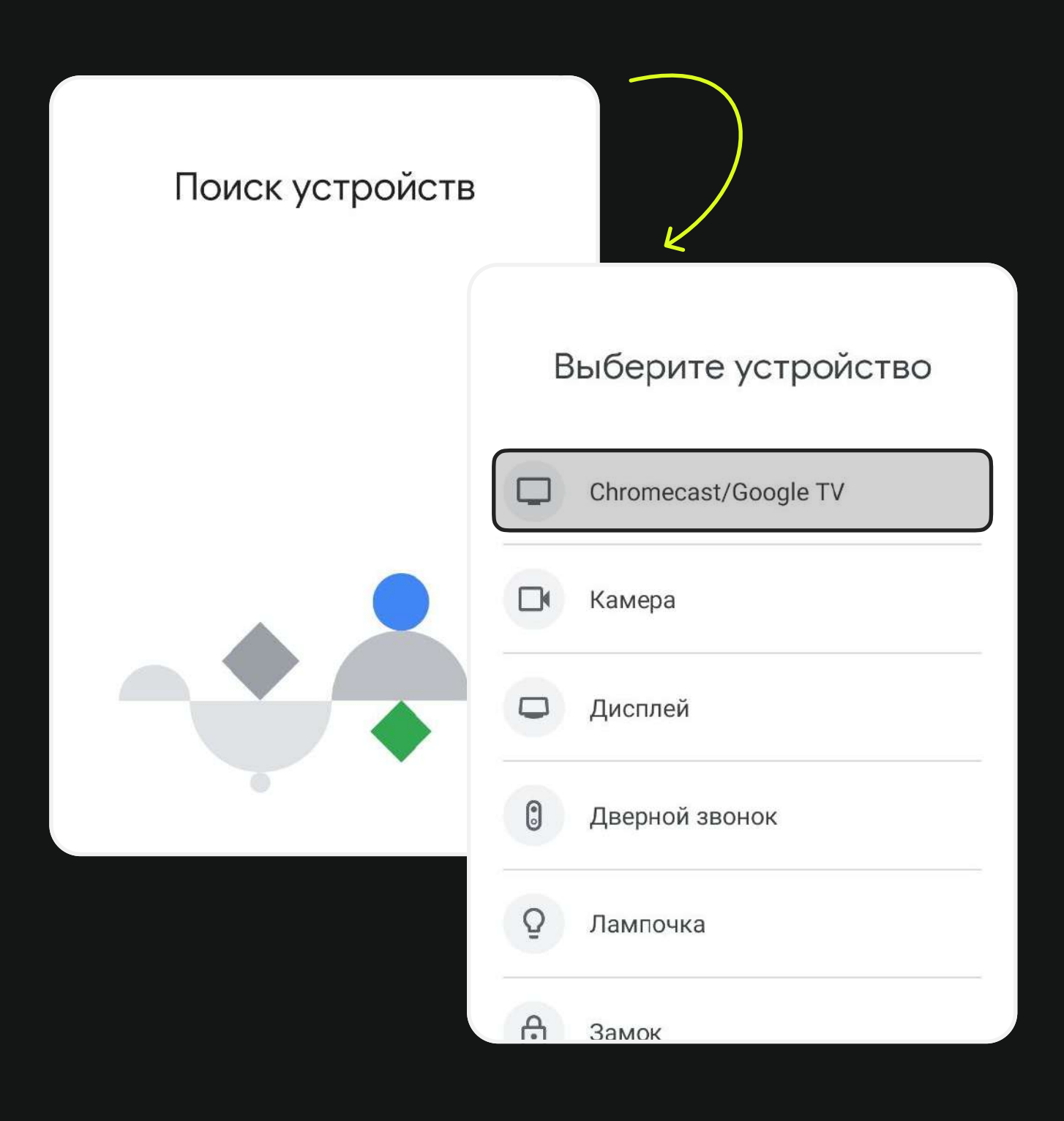

## Когда устройство появится в списке, выберите его

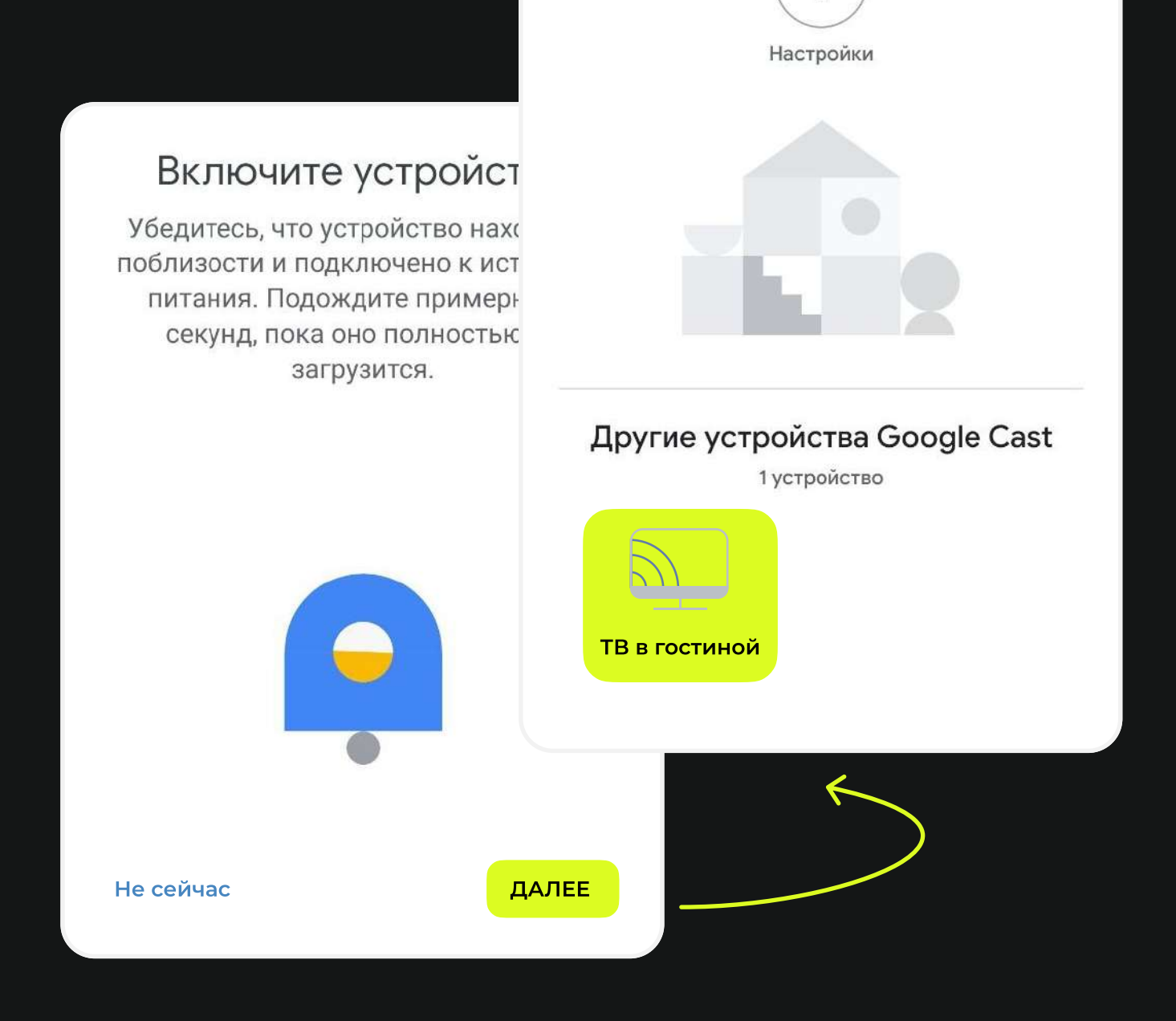

**E** 

## Нажмите «Транслировать экран», разрешите трансляцию, нажав кнопку «Начать»

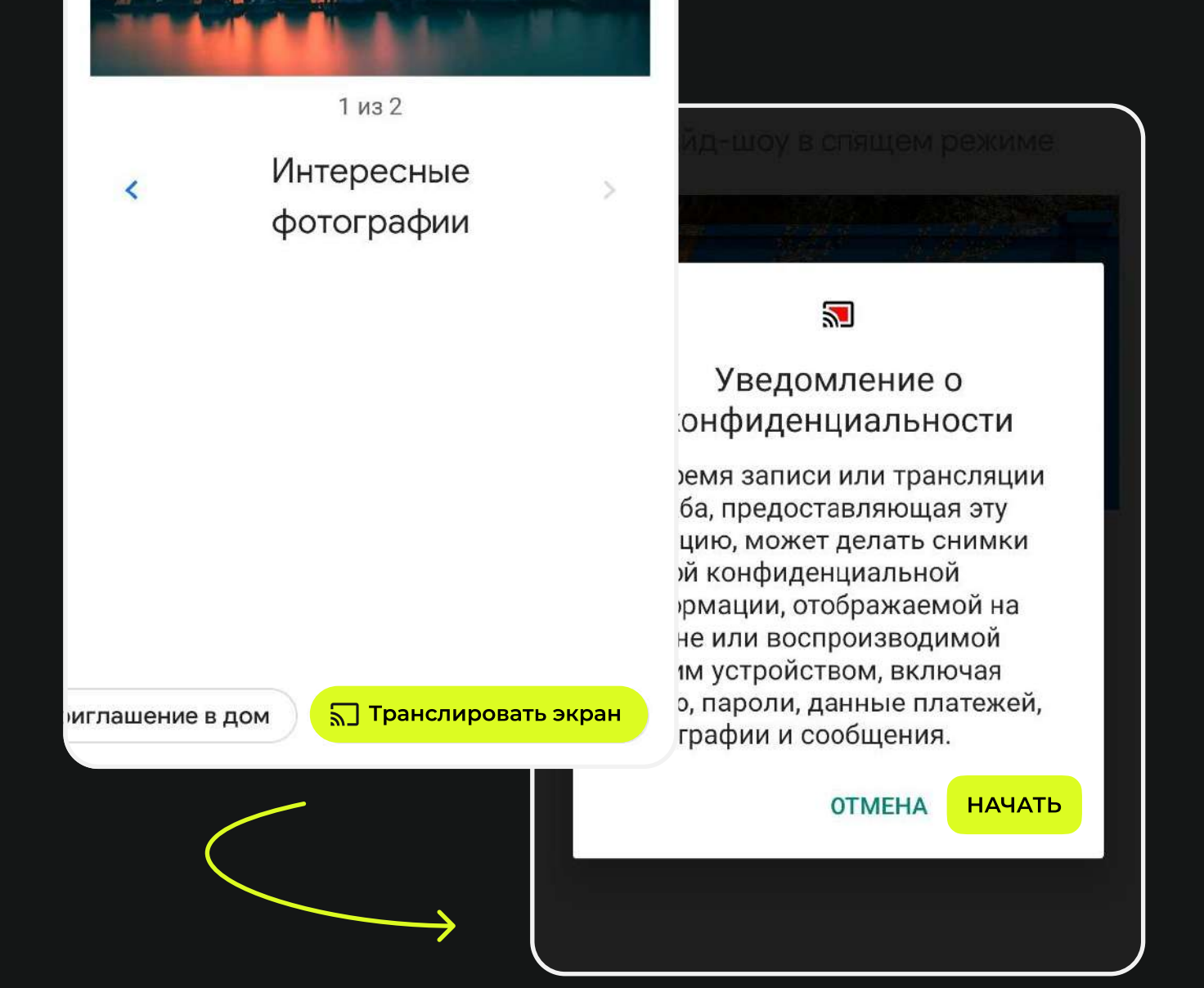

6

# Войдите в полноэкранный режим на телефоне. Готово!

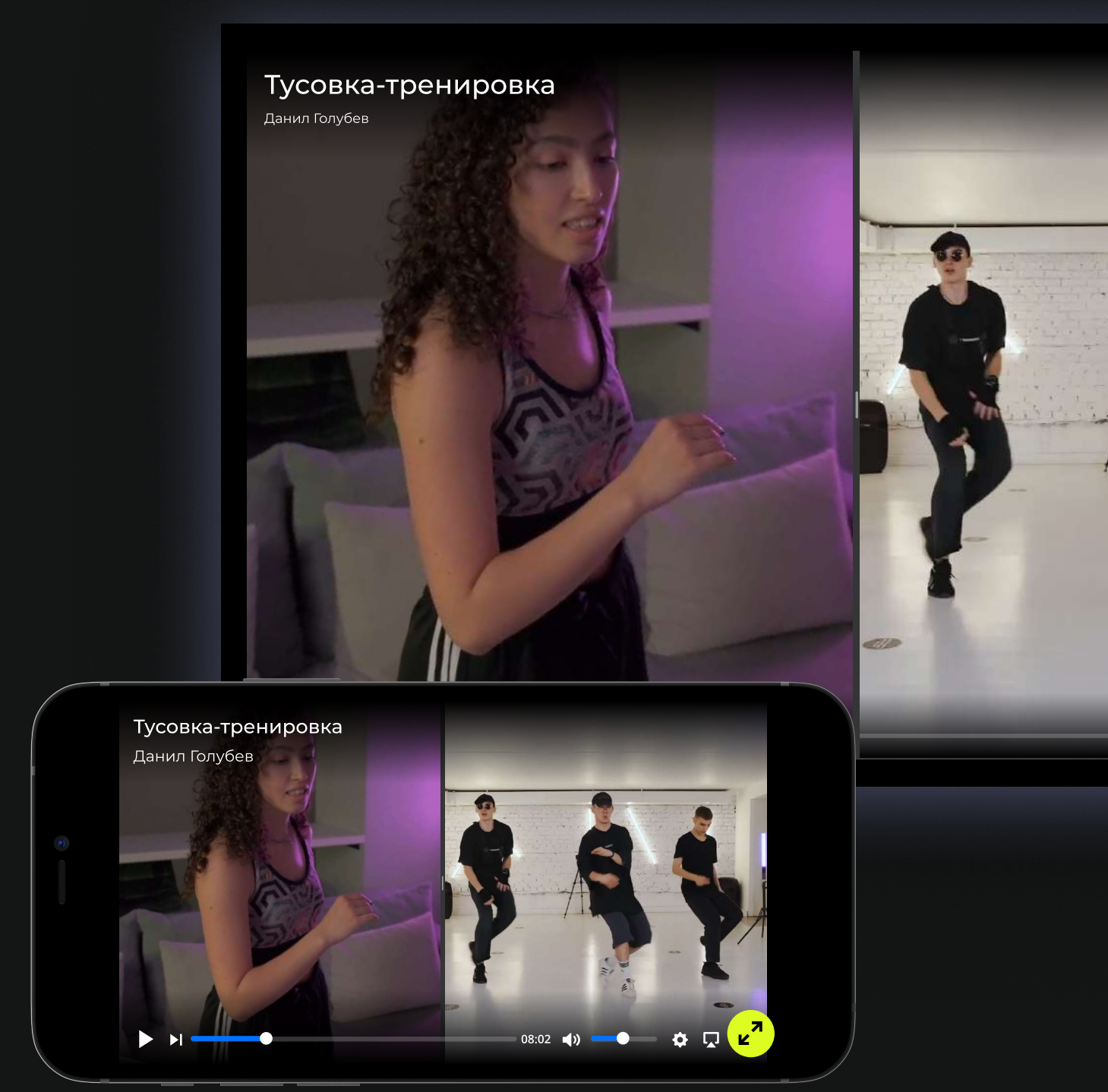